# SECTION IV

## **OTHER FUNCTIONS**

| Trip information            | 72 |
|-----------------------------|----|
| Screen transition           | 74 |
| Screen adjustment           | 74 |
| Outside temperature display | 75 |

IV

### **Trip Information**

Trip information such as driving time, driving distance, average vehicle speed, fuel consumption, etc. can be displayed on the screen.

1. Push the "INFO" button to display the information menu screen.

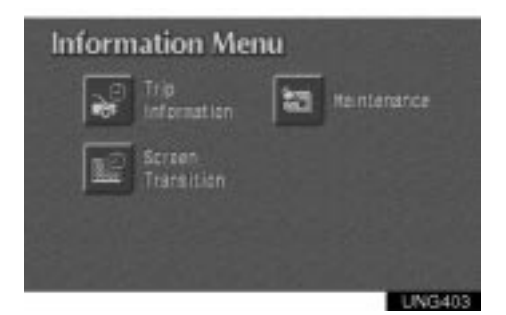

2. touch the "Trip Information" switch.

| Trip Information         | 1   | it sue te | 47 BE'F |
|--------------------------|-----|-----------|---------|
|                          | 187 | alles     |         |
| Distance After Refueling | 43  | niles     |         |
| Average Speed            | 28  | MPH       | Reset   |
| Trip Information 2       |     |           |         |
|                          |     |           | UNG401  |

The Trip Information 1 screen appears. The screen displays the cruising range, distance after refueling and average speed.

#### **Cruising Range**

The Cruising Range has a function which is to tell you how far you can drive with the remaining fuel.

Even though the display indicates sufficient miles to run, if the fuel level on the fuel gauge approaches "E" or the low fuel level warning light comes on, fill the fuel tank as soon as possible. "LOW FUEL" appears on the screen.

#### **INFORMATION**

- When you first start driving your new vehicle, the correct cruising range may not be shown. One or more refills of 10 gallons or more may be required for the system to set its calibration.
- The cruising range displayed is calculated based on past fuel consumption and may vary according to your driving style and road condition.

**Distance After Refueling** 

The Distance After Refueling has a function which is to tell you the driving distance after refueling with more than 10L (2.6 gal., 2.2 Imp.gal.).

When refueling, be sure to stop your vehicle and turn the ignition switch off.

#### Average Speed

The Average Speed has a function which is to tell you the average vehicle speed. The average vehicle speed is calculated and displayed based on the total driving distance and the total driving time with the engine running.

#### **Trip Information**

The displayed value is updated every 10 seconds.

To calculate from the beginning, touch the "**Reset**" switch.

| Trip  | Information     | 2    |     | er 86'F |
|-------|-----------------|------|-----|---------|
| Consi | aption          |      |     |         |
|       | Current         | 17.7 | NPE |         |
|       | After Refueling | 14.4 | MPG |         |
|       | Average         | 17.0 | MPG | Reset   |

When you touch the "Trip Information 2" switch on the Trip Information 1 screen, the screen changes and the Trip Information 2 screen appears. The current consumption, consumption after refueling and average consumption are displayed on the screen.

Current Consumption

The current fuel consumption is calculated and displayed based on the driving distance and the fuel consumption for 2 seconds with engine running.

The value is updated every 2 seconds.

If you are driving at low speeds just before stopping, the accurate figure way not be shown.

**Consumption After Refueling** 

The average fuel consumption after refueling with more than 10L (2.6 gal., 2.2 Imp.gal.) is calculated and displayed based on the total driving distance and the total fuel consumption after refueling.

The value is updated every 10 seconds.

When refueling, be sure to stop your vehicle and turn the ignition switch off.

Average Consumption

The average consumption is calculated and displayed based on the total driving distance and the total fuel consumption with the engine running.

The value is updated every 10 seconds.

To calculate from the beginning, touch the "**Reset**" switch.

IV

## **Screen Transition**

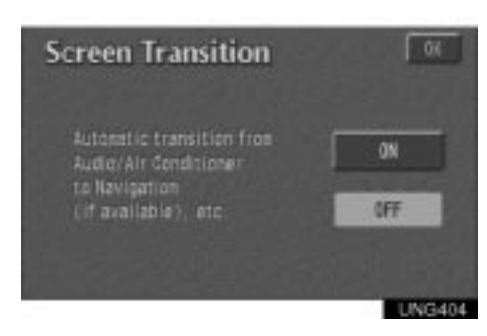

The function returning to the previous screen from the audio screen is selectable. Select the "ON" or "OFF" and then touch the "OK".

**ON:** The previous screen automatically returns from the audio screen 20 seconds after the end of audio operation.

**OFF:** The audio screen remains on.

#### Adjustment

You can adjust the brightness or contrast of the screen depending on the brightness of your surroundings. You also can turn the display off.

Push the "**DISPLAY**" button to display the DISPLAY screen.

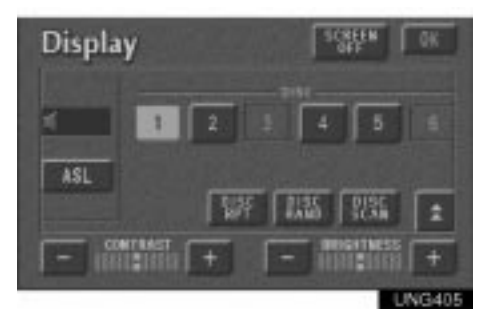

Contrast and brightness adjustment

**CONTRAST** "+": Strengthens the contrast of the screen.

**CONTRAST "-":** Weakens the contrast of the screen.

BRIGHTNESS "+": Brightens the screen.

**BRIGHTNESS** "–": Darkens the screen.

The screen turns off when you push the "SCREEN OFF". To turn the display screen back on, push any bezel switch such as "INFO", etc. The selected screen appears.

#### Adjustment

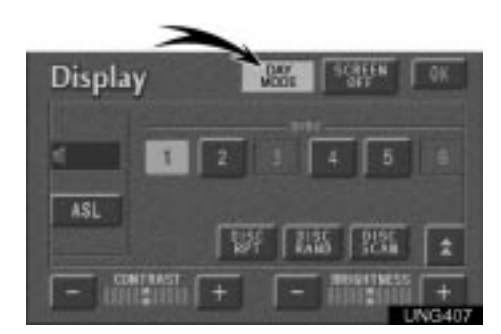

Depending on the position of the headlight switch, the screen changes to the day mode or night mode.

To display the screen in the day mode even with the head light switch on, touch "DAY MODE" on the adjustment screen for brightness and contrast control.

However, if the instrument panel light control switch is turned fully to the right, mode switching cannot be done. It remains in the day mode. In this case, "DAY MODE" is not shown on the screen.

If the screen is set in the day mode with the headlight switch turned to on, this condition is memorized in the system even with the engine turned off.

## **Outside Temperature Display**

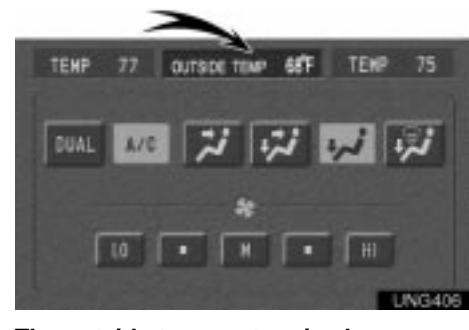

The outside temperature is shown ranging from  $-30^{\circ}$ C ( $-22^{\circ}$ F) up to  $50^{\circ}$ C ( $122^{\circ}$ F) on the Trip information 1, Trip information 2 or air conditioning screen.

IV